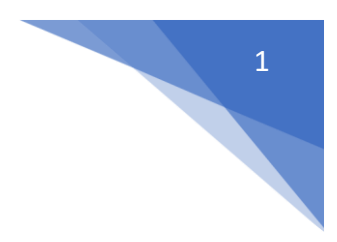

# ขั้นตอนการอบรมความปลอดภัยออนไลน์

### สถาบันวิขัยแสงซินโครตรอน (องค์การมหาชน)

# ขั้นตอนการอบรมความปลอดภัยสำหรับผู้ใช้บริการแสง

สามารถเลือกการเข้าถึงหน้าล็อคอินเว็บการฝึกอบรมได้ 2 วิธีดังนี้
 1.1 เลือกเมนูสมัครขอเข้าใช้แสงเพื่อเข้าสู่ระบบ Beam application

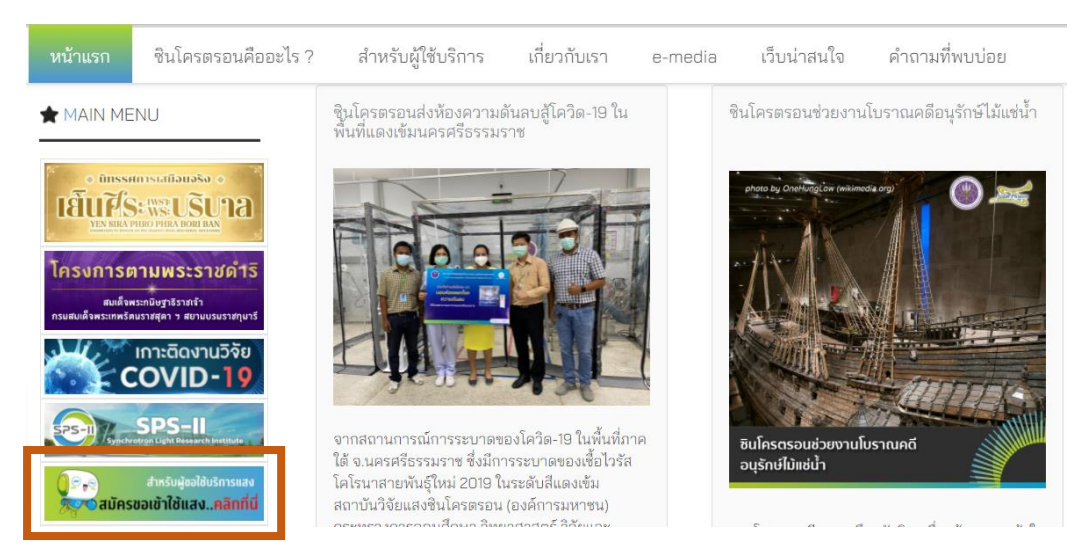

พิมพ์ USERNAME และ PASSWORD ของ Beam application

| Application for Beamtime and Facilities at SLRI<br>Sign In | Application for Beamtime and Facilities at SLRI<br>Sign in  | Application for Beamtime ar | d Facilities at SLRI |
|------------------------------------------------------------|-------------------------------------------------------------|-----------------------------|----------------------|
| Application for Beamtime and Facilities at SLRI<br>Sign In | Application for Bearntime and Facilities at SLRI<br>Sign in | Application for Beamtime ar | d Facilities at SLRI |
| Application for Beamtime and Facilities at SLFI            | Application for Beamtime and Facilities at SLRI             | Application for Beamtime ar | d Facilities at SLRI |
|                                                            |                                                             |                             |                      |
|                                                            |                                                             |                             | In.                  |
|                                                            |                                                             |                             |                      |
|                                                            |                                                             |                             |                      |

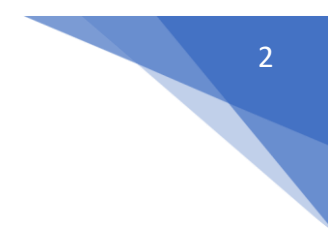

## 1.2 เข้าถึง URL https://sttraining.slri.or.th/ แล้วกดเลือก สำหรับผู้ใช้บริการแสง

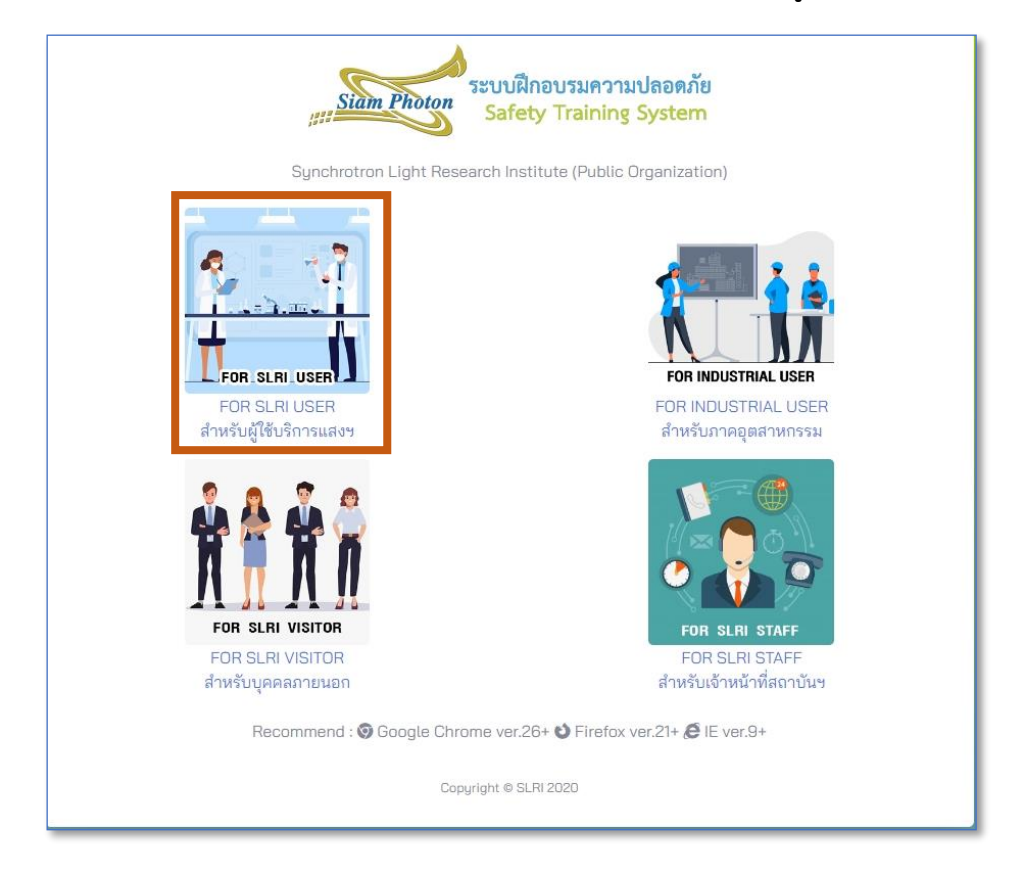

### พิมพ์ USERNAME และ PASSWORD ของ Beam application

| Siam Photon Safe                                                                   | กอบรมความปลอดภ<br>ty Training System |
|------------------------------------------------------------------------------------|--------------------------------------|
| Sign-in for S                                                                      | SLRI User                            |
| Karan and Ci Di ana alama                                                          | the came SLPL user log in            |
| for the Beamtime App                                                               | blication System.                    |
| for the Beamtime App<br>Username                                                   | olication System.                    |
| ir you are our SLM User, piease us<br>for the Beamtime App<br>Username<br>Password | lication System.                     |

 เลือกเมนู Safety training online คลิกที่หลักสูตรฝึกอบรมความปลอดภัยสำหรับ ผู้ใช้บริการแสง

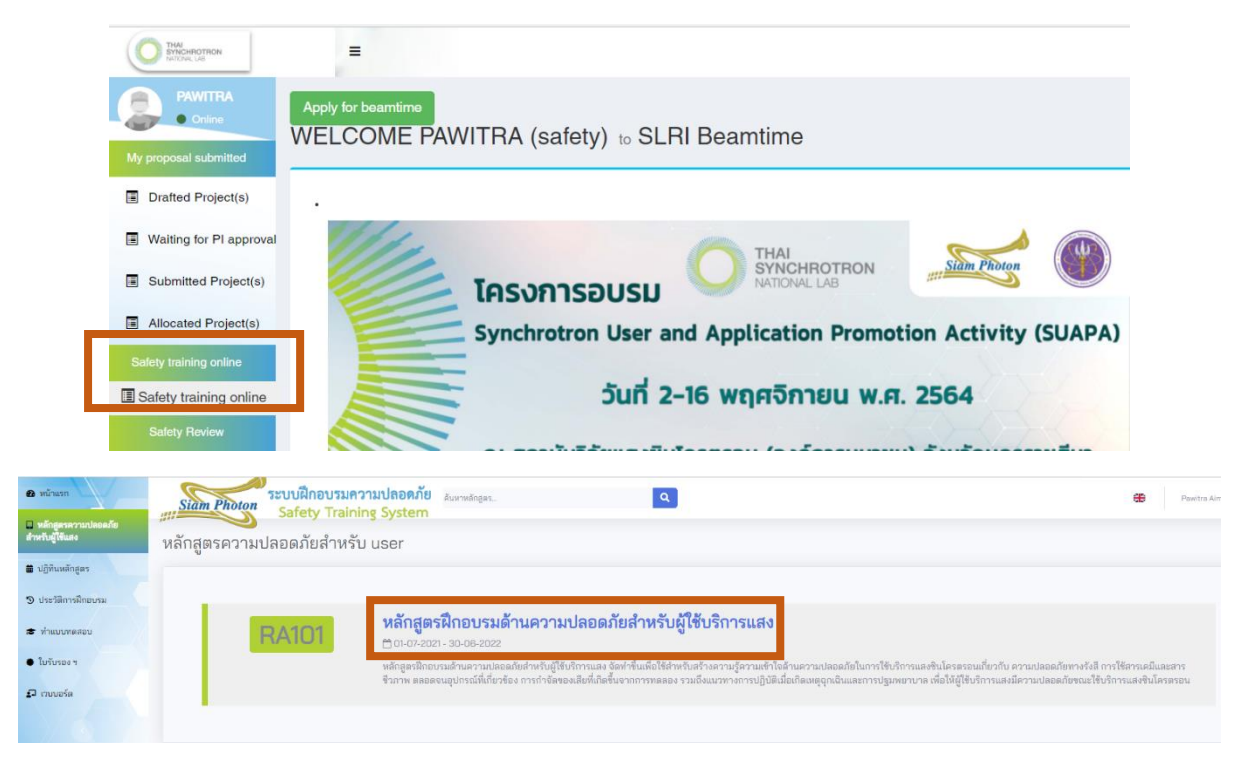

3. เลือกภาษาไทย และคลิกที่ปุ่มลงทะเบียนหลักสูตรเพื่อเข้าสู่เนื้อหาการฝึกอบรม

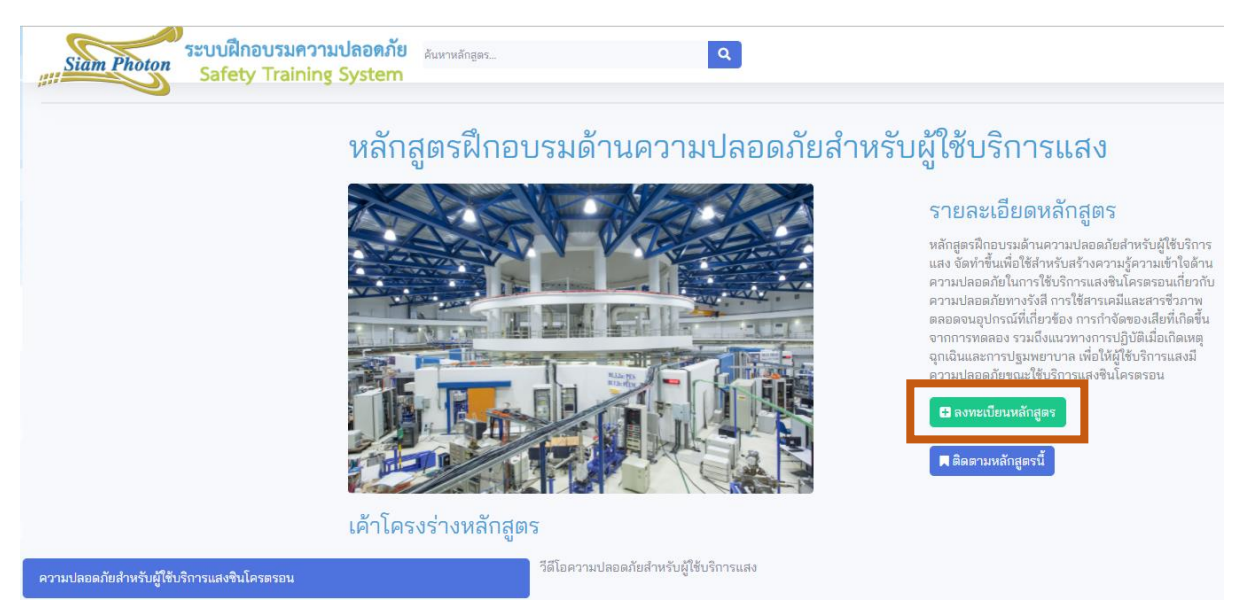

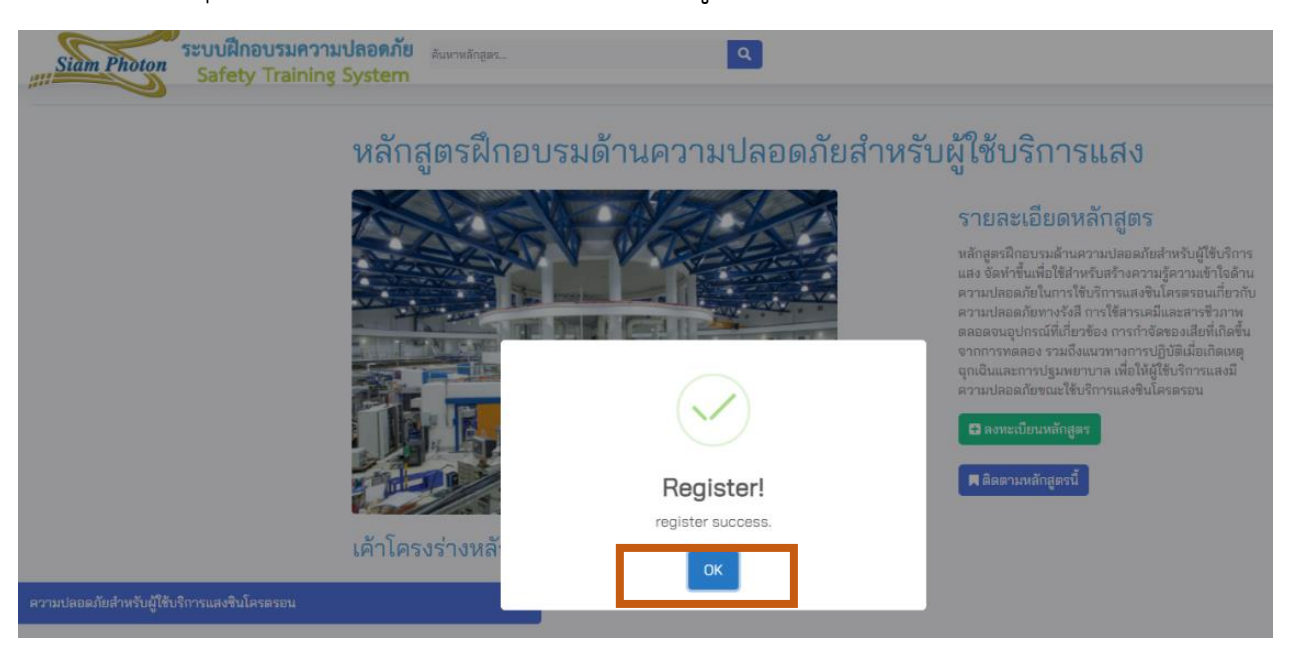

#### 4. คลิกที่ปุ่มยืนยันการเข้าระบบฝึกอบรมตามหลักสูตร

### 5. คลิกที่ปุ่มเริ่มการอบรม

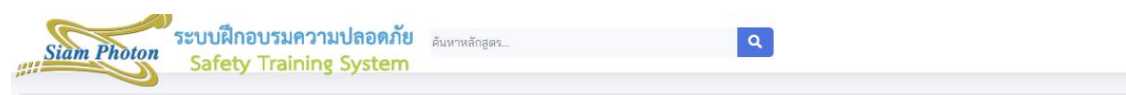

### หลักสูตรฝึกอบรมด้านความปลอดภัยสำหรับผู้ใช้บริการแสง

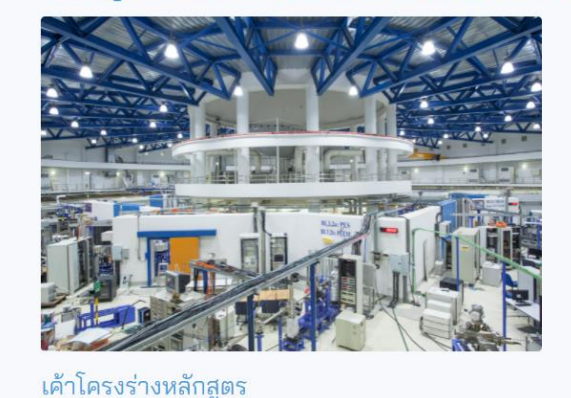

วีดีโอความปลอดภัยสำหรับผู้ใช้บริการแสง

#### รายละเอียดหลักสูตร

หลักสูตรฝึกอบรมด้านความป้ออดภัยสำหรับผู้ใช้บริการ แสง จัดทำขึ้นเพื่อใช้สำหรับสร้างความรู้ความเข้าใจด้าน ความปลอดภัยในการใช้บริการแสงจินโครดรอนเกี่ยวกับ ความปลอดภัยทางรังสี การใช้สารเคมีและสารจิวภาพ ตลอดจนอุปกรณ์ที่เกี่ยวข้อง การกำจัดของเสียที่เกิดขึ้น จากการทดลอง รวมถึงแนวทางการปฏิบัติเมื่อเกิดเหตุ อุกเฉินและการปฐมพยาบาล เพื่อให้ผู้ใช้บริการแสงมี ความปลอดภัยขณะใช้บริการแสงจินโครตรอน

4

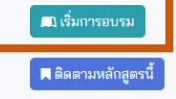

ความปลอดภัยสำหรับผู้ใช้บริการแสงชินโครตรอน

#### 6. เริ่มการฝึกอบรม

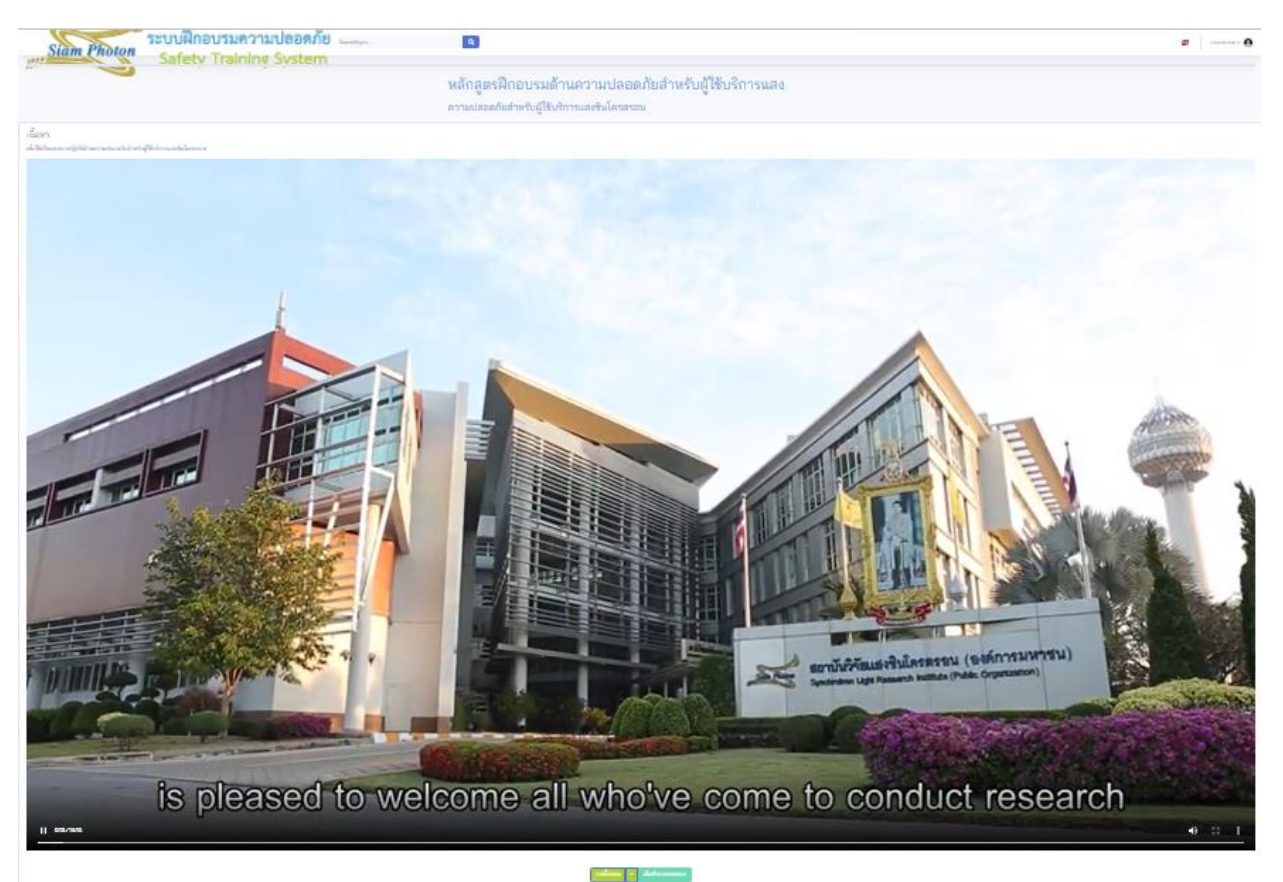

 หลังฝึกอบรมแล้วเสร็จให้เลือกเมนูทำแบบทดสอบ เมื่อทำเสร็จแล้วให้คลิกปุ่มส่ง แบบทดสอบ

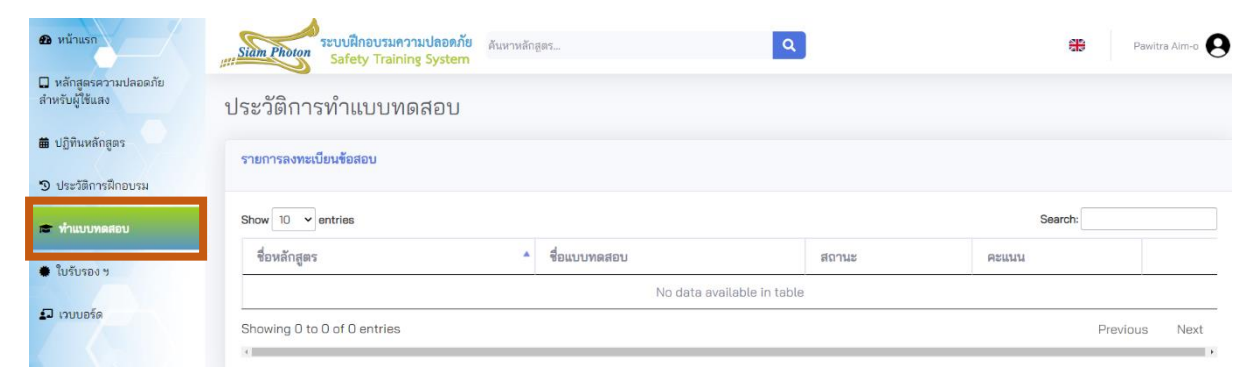

 หน้าจอจะปรากฎผลการทำแบบทดสอบหลังการฝึกอบรม หากทำแบบทดสอบไม่ผ่านตาม เกณฑ์ที่กำหนดต้องเข้ารับการอบรมความปลอดภัยอีกครั้งเพื่อทำแบบทดสอบใหม่ เมื่อ ทำแบบทดสอบผ่านเรียบร้อยแล้วให้ทำแบบสำรวจความพึงพอใจโดยเลือกปุ่มทำ แบบสอบถาม

| <b>ณ</b> หน้าแรก                       | ระบบฝึกอบรมความปลอดภัย<br>รูปเอ็ก Photon Safety Training System | តិកត្តតs                         | ٩         |                | Pawitra Aim-o   |
|----------------------------------------|-----------------------------------------------------------------|----------------------------------|-----------|----------------|-----------------|
| หลักสูดรความปลอดภัย<br>สำหรับผู้ใช้แสง | ประวัติการทำแบบทดสอบ                                            |                                  |           |                |                 |
| 🗰 ปฏิทีนหลักสูตร                       | รายการลงทะเบียนข้อสอบ                                           |                                  |           |                |                 |
| 🔊 ประวัติการฝึกอบรม                    |                                                                 |                                  |           |                |                 |
| 🕿 ทำแบบทดสอบ                           | Show 10 v entries                                               |                                  |           |                | Search:         |
| 🔹 ใบรับรอง ฯ                           | ชื่อหลักสูตร                                                    | <ul> <li>ชื่อแบบทดสอบ</li> </ul> | สถานะ     | คะแนน          |                 |
| 🗗 เวบบอร์ด                             | หลักสูตรฝึกอบรมด้านความปลอดภัยสำหรับผู้ใช้<br>บริการแสง         | ข้อสอบ                           | เสร็จสิ้น | ผ่าน (10 ∕ 10) | ทำแบบสอบถาม     |
|                                        | Showing 1 to 1 of 1 entries                                     |                                  |           |                | Previous 1 Next |

 หน้าจอจะปรากฎแบบสอบถามความถึงพอใจสำหรับผู้เข้ารับการอบรม เมื่อกรอกข้อมูล แล้วเสร็จให้เลือกปุ่มส่งแบบสอบถาม

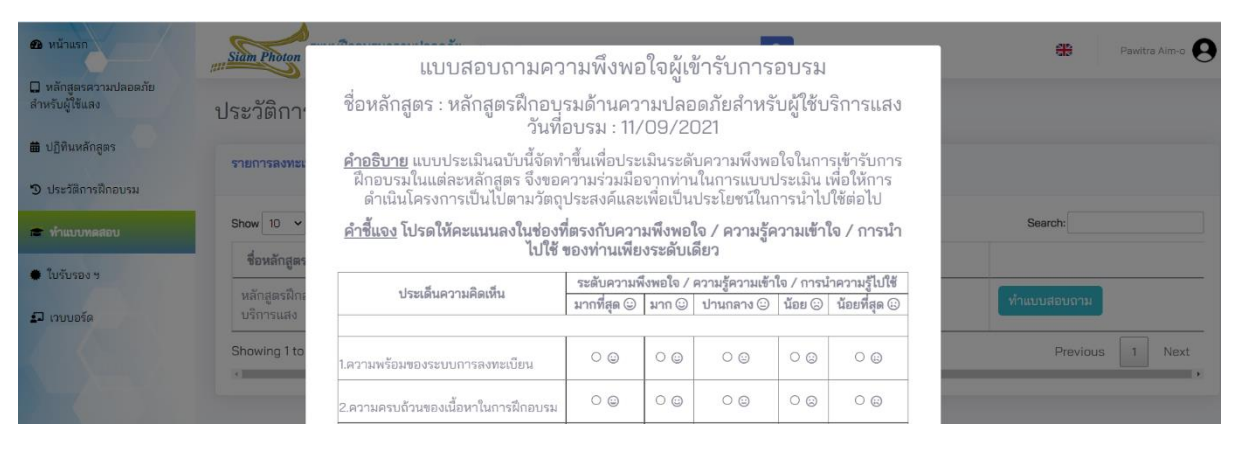

10. เมื่อส่งแบบสอบถามเรียบร้อยแล้ว หน้าจอจะปรากฎประวัติการทำแบบทดสอบอีกครั้ง ให้ เลือกพิมพ์ใบรับรองเพื่อออกใบรับรองการฝึกอบรม E-certificate

| <b>2</b> หน้าแรก                         | ระบบฝึกอบรมความปลอดภัย<br>ระบบศึกอบรมความปลอดภัย ดับหาง | ลักสูตร                          | ٩         |                | Pawitra Alm-o   |  |
|------------------------------------------|---------------------------------------------------------|----------------------------------|-----------|----------------|-----------------|--|
| 🔲 หลักสูตรความปลอดภัย<br>สำหรับผู้ใช้แสง | ประวัติการทำแบบทดสอบ                                    |                                  |           |                |                 |  |
| 🗰 ปฏิทินหลักสูตร                         | รายการลงทะเบียนข้อสอบ                                   |                                  |           |                |                 |  |
| 🔊 ประวัติการฝึกอบรม                      |                                                         |                                  |           |                |                 |  |
| 🕿 ทำแบบทดสอบ                             | Show 10 v entries                                       |                                  |           |                | Search:         |  |
| ในอันตาง ห                               | ชื่อหลักสูตร                                            | <ul> <li>ชื่อแบบทดสอบ</li> </ul> | สถานะ     | คะแนน          |                 |  |
| <ul> <li>เวบบอร์ด</li> </ul>             | หลักสูตรฝึกอบรมด้านความปลอดภัยสำหรับผู้ใช้<br>บริการแสง | ข้อสอบ                           | เสร็จสิ้น | ผ่าน (10 / 10) | พิมพ์ใบรับรอง   |  |
|                                          | Showing 1 to 1 of 1 entries                             |                                  |           |                | Previous 1 Next |  |

 หน้าจอจะปรากฏใบรับรองการฝึกอบรม E-certificate และปรากฏชื่อผู้เข้ารับการอบรม หลักสูตรที่เข้ารับการอบรม วันที่ออกใบรับรอง และวันที่ใบรับรองหมดอายุ กรณีที่ ใบรับรองการฝึกอบรมหมดอายุต้องเข้ารับการอบรมใหม่อีกครั้ง

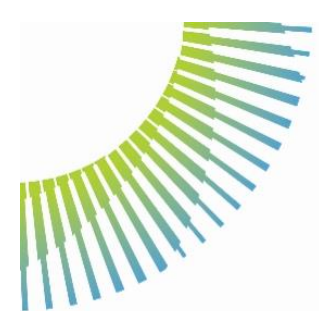

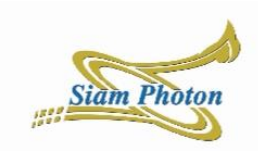

### **CERTIFICATE OF TRAINING**

This certificate is presented to

#### Mr. Ronnathat Sanyotaka

Has successfully completed the course and has achived the requirement of competence in

#### Safety Training for SLRI users

12/03/2024 Certified date 12/03/2025 Expired date

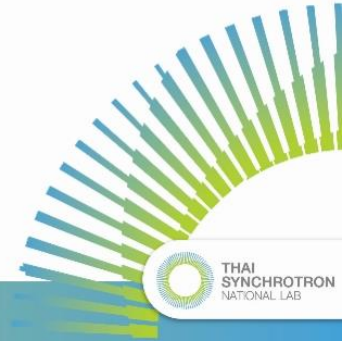

192dTaec

Signed by sterifu2AfeusteRularismeu (summaummu) Synchrotron Light Research Institute (hublic Organization) Date: 2024-03-12T13:59:52:644+07:00 Reason: Signed for Government Used

Somchai Tancharakorn Head of Safety Division

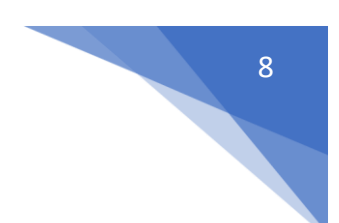

## ขั้นตอนการอบรมความปลอดภัยสำหรับบุคคลภายนอก

1. เข้าถึง URL <u>https://sttraining.slri.or.th/</u> แล้วกดเลือก สำหรับบุคคลภายนอก

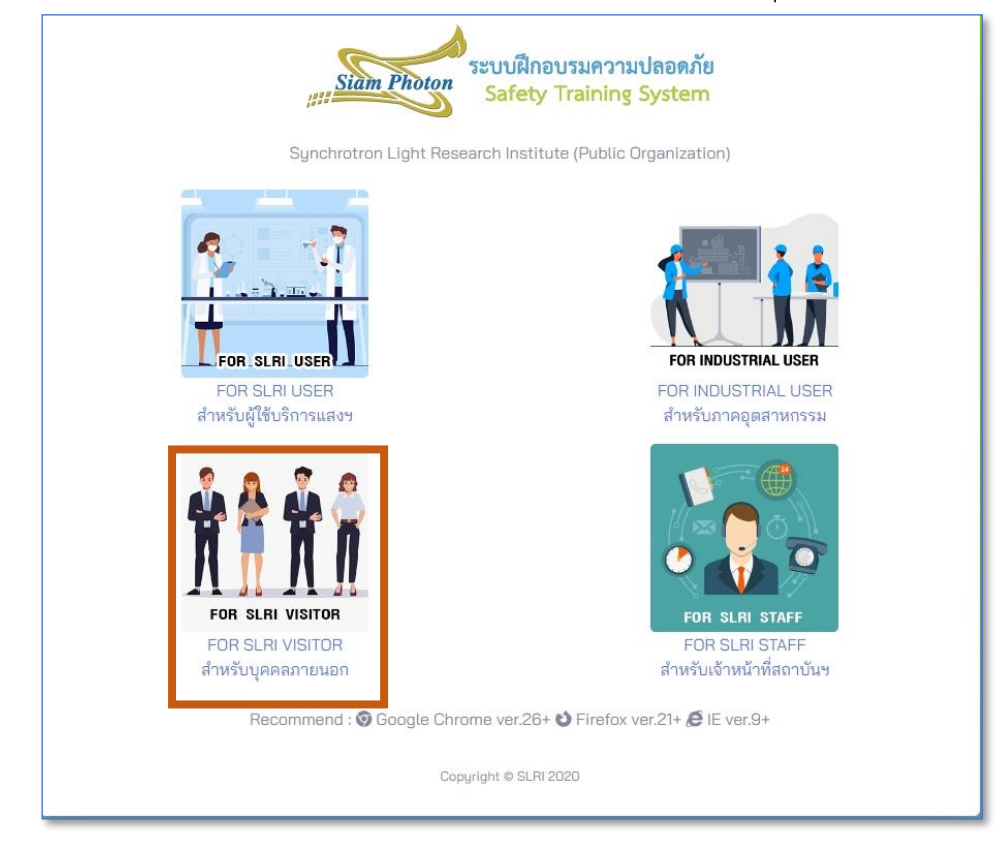

 เลือกเมนู Safety training online คลิกที่หลักสูตรฝึกอบรมความปลอดภัยสำหรับ บุคคลภายนอก <u>https://sttraining.slri.or.th/login\_user</u>

| 🖶 Synchrotron Light Research Insti- 🗴 🕂  |                                                                                                    | ~ - a ×     |
|------------------------------------------|----------------------------------------------------------------------------------------------------|-------------|
| ← → C 🔒 sttraining.slri.or.th/login_user |                                                                                                    | • ₽ @ ☆ ± : |
|                                          | Synchrotron Light Research Institute (Public<br>Organization)<br>Storum Signer Super Super |             |
|                                          | Copyright # 51.R 2020                                                                                                    |             |
|                                          |                                                                                                    |             |
|                                          |                                                                                                    | 1:12 PM     |

| C i sttraining.sln.or.th/register                                                                                |                                                                                                    | <b>64</b> B A |
|----------------------------------------------------------------------------------------------------|----------------------------------------------------------------------------------------------------|---------------|
|                                                                                                    | and the second second second second second second second second second second second second second second second |               |
|                                                                                                    | Register New User                                                                                                |               |
|                                                                                                    | Username ronnathat                                                                                               |               |
| and the second second second second second second second second second second second second second second second | Password                                                                                                    |               |
|                                                                                                    | Profix (TH)                                                                                                    |               |
|                                                                                                    | Erstname (TH)                                                                                                    |               |
|                                                                                                    |                                                                                                    |               |
|                                                                                                    | Lastname (14)                                                                                                    |               |
|                                                                                                    | Prefix (EN)                                                                                                    |               |
|                                                                                                    | Firstname (EN)                                                                                                   |               |
|                                                                                                    | Lastname (EN)                                                                                                    |               |
|                                                                                                    | NickName                                                                                                    |               |
|                                                                                                    | Affiliation                                                                                                    |               |
|                                                                                                    | Position                                                                                                    |               |
|                                                                                                    | Other Position                                                                                                   |               |
|                                                                                                    | Field of Research                                                                                                |               |
|                                                                                                    | For Note                                                                                                    |               |
|                                                                                                    |                                                                                                    |               |
|                                                                                                    | บันทึก                                                                                                    |               |
|                                                                                                    |                                                                                                    |               |

3. หากยังไม่เคยใช้งานระบบให้ดำเนินการสมัครสมาชิก และ ทำการ Log in เข้าสู่ระบบ

4. เข้าสู่ระบบเรียบร้อยแล้วให้คลิก หลักสูตรความปลอดภัยสำหรับบุคคลภายนอก

| Synchrotron Light Research Instit × +               |                       | v – o x                       |
|-----------------------------------------------------|-----------------------|-------------------------------|
| ← → C ■ sttraining.slri.or.th/home                  |                       | e 🖈 😩 i                       |
| Metropo     Sizin Photon     Safety Training System | ٩                     | Thailand Thanagorn Saenyotaka |
| Course for contractor                               |                       |                               |
| 🖶 Guise caleruar                                    |                       |                               |
| D Course history                                    |                       |                               |
| Examination                                         |                       |                               |
| Cartificato                                         |                       |                               |
| D Webboard                                          |                       |                               |
|                                                     |                       |                               |
|                                                     |                       |                               |
|                                                     |                       |                               |
|                                                     |                       |                               |
|                                                     |                       |                               |
|                                                     |                       |                               |
|                                                     |                       |                               |
|                                                     |                       |                               |
|                                                     |                       |                               |
|                                                     |                       |                               |
|                                                     |                       |                               |
|                                                     | Copyright © SLRI 2020 | ^                             |
| ttps://sttraining.shi or th/training-course         |                       |                               |

9

 เลือกหลักสูตร RA301 หลักสูตรความปลอดภัยสำหรับบุคคลภายนอก ผู้ใช้งานสามารถ เปลี่ยนภาษาได้ที่รูปธงชาติมุมขวาบน โดยภาษาในวีดีทัศน์ แบบทดสอบต่างๆ จะแสดง ตามภาษาที่เลือก

| 🛞 Synchrotron Light Research hus: 🗙 🕇                                                                                                    |          | × -               | ø ×                 |
|----------------------------------------------------------------------------------------------------|----------|-------------------|---------------------|
| ← → C & straining.std.orth/training-course                                                                                                    |          | © ☆               | <b>(</b>            |
| Melinpuge     Stam Photon     Safety Training System     Safety Training System                                                                     | Thailand | Thanagom Seenyota | ka <b>0</b>         |
| Course for contractor                                                                                                    |          |                   |                     |
| Course calendar.                                                                                                    |          |                   |                     |
| © Course history                                                                                                    |          |                   |                     |
| Examination     SAFETY TRAINING FOR SLRI VISITOR                                                                                                    |          |                   |                     |
| Certificate                                                                                                    |          |                   |                     |
| Wetcard     Safety training is the safety guideline for SLRI staff. To ensure the staff has the understanding to implement the scope of work safety |          |                   |                     |
|                                                                                                    |          |                   |                     |
|                                                                                                    |          |                   |                     |
|                                                                                                    |          |                   |                     |
|                                                                                                    |          |                   |                     |
|                                                                                                    |          |                   |                     |
|                                                                                                    |          |                   |                     |
|                                                                                                    |          |                   |                     |
|                                                                                                    |          |                   |                     |
|                                                                                                    |          |                   |                     |
|                                                                                                    |          |                   |                     |
|                                                                                                    |          |                   |                     |
|                                                                                                    |          |                   |                     |
| Copyright @ SLRI 2020                                                                                                    |          |                   | ~                   |
| # P O 用 m @ @ 31 H P P ● ■ □ ○                                                                                                    |          |                   | 1:24 PM<br>2/3/2022 |

# 6. คลิกที่ปุ่มลงทะเบียนหลักสูตรเพื่อเข้าสู่เนื้อหาการฝึกอบรม

| 🍪 Synchrotron Light Research Insti: 🗙 🕂                    |                                      |                                                      |                                                  | ~ - Ø ×             |
|------------------------------------------------------------|--------------------------------------|------------------------------------------------------|--------------------------------------------------|---------------------|
| ← → C â sttraining.slri.or.th/training-course-detail/RA301 |                                      |                                                      |                                                  | @ 🛧 🏝 :             |
| A Mainpage                                                 | โกอบรมความปลอดภัย Search for courses | ٩                                                    | Thatland Th                                      | anagom Saenyotaka 😧 |
| Course for contractor                                      |                                      |                                                      |                                                  |                     |
| Course celendar                                            | Safety training for                  | r SLRI Visitor                                       |                                                  |                     |
| "D Course history                                          |                                      |                                                      |                                                  |                     |
| Examination                                                | CARE I                               | REAL                                                 | Course description.                              |                     |
| Certificate                                                |                                      |                                                      | staff. To ensure the staff has the understanding |                     |
| 27 Webboard                                                |                                      |                                                      | Course register                                  |                     |
|                                                            |                                      | $\checkmark$                                         | Course Follow                                    |                     |
|                                                            | A Marker                             | Register!                                            |                                                  |                     |
|                                                            | y blanks                             | register success.                                    |                                                  |                     |
|                                                            | Picall Lister                        | ок                                                   |                                                  |                     |
|                                                            | Course Outlin                        |                                                      |                                                  |                     |
| Safety guidelines for SLRI Visi                            | Safety                               | guidelines for SLRI Visitor about radiation, chemica | al, biological, and emergency                    |                     |
|                                                            |                                      |                                                      |                                                  |                     |
|                                                            |                                      |                                                      |                                                  |                     |
| - //                                                       |                                      |                                                      |                                                  |                     |
| NG-                                                        |                                      | Copyright © SLRI 2020                                |                                                  |                     |
| # P O # # @ @ @ # #                                        | 8 😰 💿 🗨 🖸 💶 📣                        |                                                      |                                                  | 1:25 PM<br>2/3/2022 |

# 7. คลิกที่ปุ่มเริ่มการอบรม

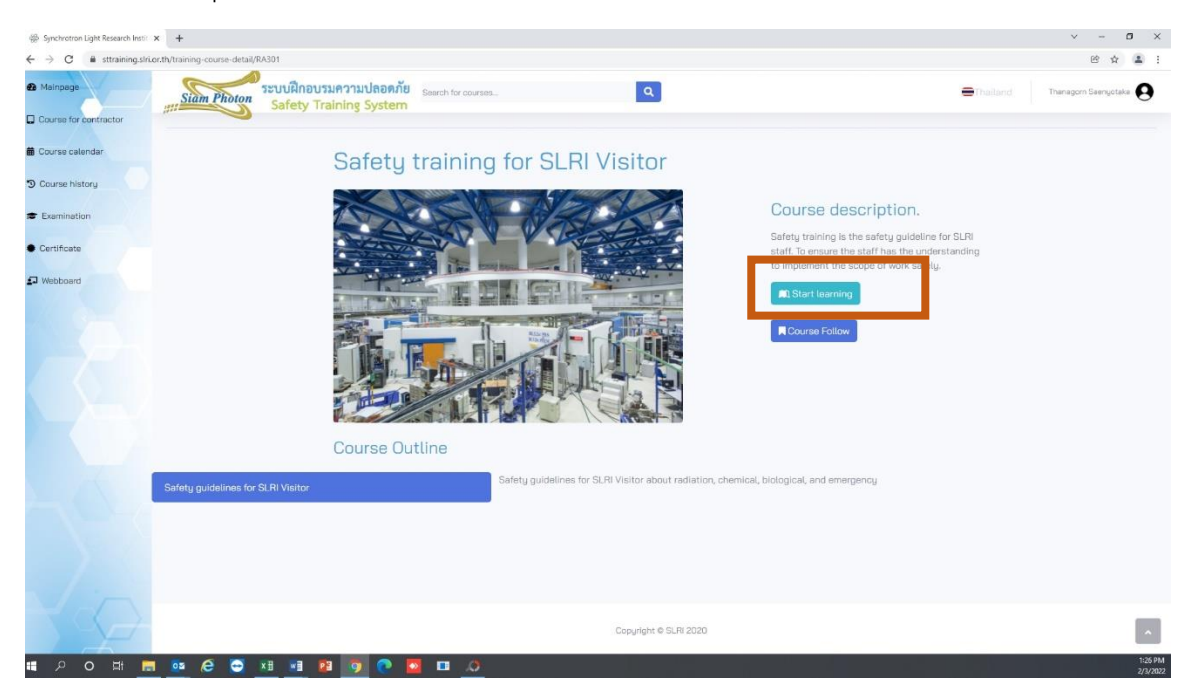

# 8. เริ่มการฝึกอบรม

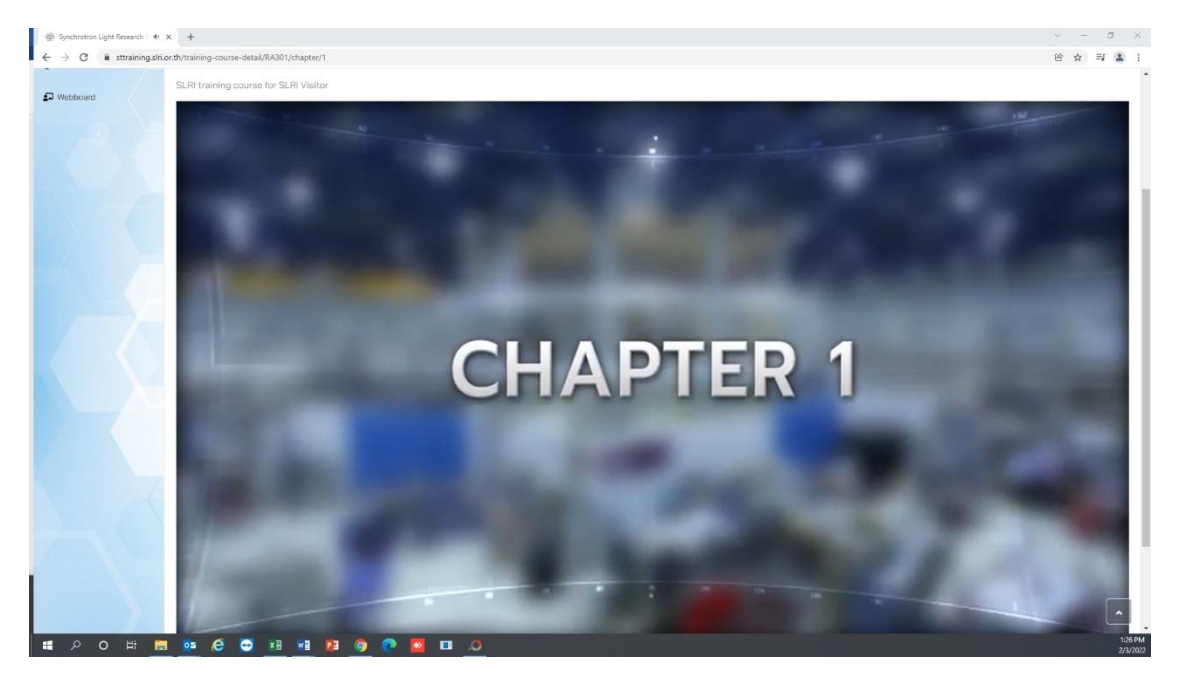

 หลังฝึกอบรมแล้วเสร็จให้เลือกเมนูทำแบบทดสอบ เมื่อทำเสร็จแล้วให้คลิกปุ่มส่ง แบบทดสอบ

| ช หน้าแรก                              | ระบบฝึกอบรมความปลอ<br>Safety Training Syst | <mark>ดภัย</mark> คันหาหลัก<br>. <mark>em</mark> | Q                          | l     | P.      | awitra Alm-o 🛛 |
|----------------------------------------|--------------------------------------------|--------------------------------------------------|----------------------------|-------|---------|----------------|
| หลักสูตรความปลอดภัย<br>สำหรับผู้ใช้แสง | ประวัติการทำแบบทดสอ                        | บ                                                |                            |       |         |                |
| 🏛 ปฏิทินหลักสูตร                       | รายการลงทะเบียนข้อสอบ                      |                                                  |                            |       |         |                |
| 🔊 ประวัติการฝึกอบรม                    |                                            |                                                  |                            |       |         |                |
| 🖝 ทำแบบทดสอบ                           | Show 10 v entries                          |                                                  |                            |       | Search: |                |
| . 9. 5                                 | ชื่อหลักสูตร                               |                                                  | ชื่อแบบทดสอบ               | สถานะ | คะแบน   |                |
| <ul> <li>נופטיפט א</li> </ul>          |                                            |                                                  | No data available in table |       |         |                |
| 🗗 เวบบอร์ด                             | Showing 0 to 0 of 0 entries                |                                                  |                            |       | Previou | s Next         |

10. หน้าจอจะปรากฎผลการทำแบบทดสอบหลังการฝึกอบรม หากทำแบบทดสอบไม่ผ่านตาม เกณฑ์ที่กำหนดต้องเข้ารับการอบรมความปลอดภัยอีกครั้งเพื่อทำแบบทดสอบใหม่ เมื่อ ทำแบบทดสอบผ่านเรียบร้อยแล้วให้ทำแบบสำรวจความพึงพอใจโดยเลือกปุ่มทำ แบบสอบถาม

| หน้าแรก                                | ระบบฝึกอบรมความปลอดภัย<br>ระบบศึกอบรมความปลอดภัย<br>สมหาร | កតិកត្តតទ                        | ٩         |                | Pawitra Aim-o   |
|----------------------------------------|-----------------------------------------------------------|----------------------------------|-----------|----------------|-----------------|
| หลักสูตรความปลอดภัย<br>สำหรับผู้ใช้แสง | ประวัติการทำแบบทดสอบ                                      |                                  |           |                |                 |
| 🗰 ปฏิทินหลักสูตร                       | รายการลงทะเบียนข้อสอบ                                     |                                  |           |                |                 |
| 🔊 ประวัติการฝึกอบรม                    |                                                           |                                  |           |                |                 |
| 🖝 ทำแบบทดสอบ                           | Show 10 v entries                                         |                                  |           |                | Search:         |
| 🛎 ใบรับรอง ฯ                           | ชื่อหลักสูตร                                              | <ul> <li>ชื่อแบบทดสอบ</li> </ul> | สถานะ     | คะแนน          |                 |
| 🗊 เวบบอรัด                             | หลักสูตรฝึกอบรมด้านความปลอดภัยสำหรับผู้ใช้<br>บริการแสง   | ข้อสอบ                           | เสร็จสิ้น | ผ่าน (10 ∕ 10) | ทำแบบสอบถาม     |
|                                        | Showing 1 to 1 of 1 entries                               |                                  |           |                | Previous 1 Next |

11. หน้าจอจะปรากฏแบบสอบถามความถึงพอใจสำหรับผู้เข้ารับการอบรม เมื่อกรอกข้อมูล แล้วเสร็จให้เลือกปุ่มส่งแบบสอบถาม

| ช หน้าแรก                                                     | Siam Photon               | แบบสอบถามคว                                                                                                    | แบบสอบถามความพึงพอใจผู้เข้ารับการอบรม      |                                  |                                         |                                 |                                       |          | ette Pa  | witra Aim-o 🛛 |
|---------------------------------------------------------------|---------------------------|----------------------------------------------------------------------------------------------------|--------------------------------------------|----------------------------------|-----------------------------------------|---------------------------------|---------------------------------------|----------|----------|---------------|
| 📙 หลักสูตรความปลอดภัย<br>สำหรับผู้ใช้แลง                      | ประวัติกา <sup>,</sup>    | ชื่อหลักสูตร : หลักสูตรฝึกอบ<br>วันที่เ                                                                              | รมด้านคว<br>อบรม : 11/                     | ามปลอ<br>'09/2(                  | ดภัยสำหรั<br>)21                        | บผู้ใช้บ                        | ริการแสง                              |          |          |               |
| <ul> <li>ปฏิทินหลักสูตร</li> <li>ประวัติการฝึกอบรม</li> </ul> | รายการลงทะเ               | <u>คำอธิบาย</u> แบบประเมินฉบับนี้จัดทํ<br>ฝึกอบรมในแต่ละหลักสูตร จึงของ<br>ดำเนินโครงการเป็นไปตามวัตจุ               | าขึ้นเพื่อประ<br>จวามร่วมมือ<br>ประสงค์และ | เมินระดั<br>จากท่าน<br>เพื่อเป็น | บความพึงพอ<br>เในการแบบบ<br>ประโยชน์ในก | เใจในกา<br> ระเมิน เ<br>เารนำไป | รเข้ารับการ<br>พื่อให้การ<br>ใช้ต่อไป |          |          |               |
| 🔊 ทำแบบทดสอบ                                                  | Show 10 ✓<br>ชื่อหลักสูตร | <u>คำขึ้แจง</u> โปรดให้คะแนนลงในช่องที่ตรงกับความพึงพอใจ / ความรู้ความเข้าใจ / การนำ<br>ไปใช้ ของท่านเพียงระดับเดียว |                                            |                                  |                                         |                                 | Sear                                  | :h:      |          |               |
| 🔹 ใบรับรอง ช                                                  | าะจัดสตะปิดเ              | ประเอ็บความคิดเห็น                                                                                                   | ระดับความท่                                | งงพอใจ /                         | ความรู้ความเข้า                         | ใจ / การนํ                      | ำความรู้ไปใช้                         | -        |          |               |
| 🞜 เวบบอร์ด                                                    | บริการแสง                 | D 2010 HTT & INFIDIATIN                                                                                              | มากที่สุด 😄                                | มาก 😳                            | ปานกลาง 😳                               | น้อย 😔                          | น้อยที่สุด 🔅                          | ้ท่าแบบส | ອບດາມ    |               |
|                                                               | Showing 1 to              | 1.ความพร้อมของระบบการลงทะเบียน                                                                                       | 0 0                                        | 0 🕲                              | 0 😄                                     | 0 😡                             | 0                                     |          | Previous | 1 Next        |
|                                                               |                           | 2.ความครบถ้วนของเนื้อหาในการฝึกอบรม                                                                                  | 0 @                                        | 00                               | 0 🕒                                     | 0 ©                             | 00                                    |          |          |               |

12. เมื่อส่งแบบสอบถามเรียบร้อยแล้ว หน้าจอจะปรากฎประวัติการทำแบบทดสอบอีกครั้ง ให้ เลือกพิมพ์ใบรับรองเพื่อออกใบรับรองการฝึกอบรม E-certificate

| ช หน้าแรก                              | ระบบฝึกอบรมความปลอดภัย<br>Safety Training System        | หลักสูตร                         | ٩         |                | Pawitra Aim-o   |
|----------------------------------------|---------------------------------------------------------|----------------------------------|-----------|----------------|-----------------|
| หลักสูตรความปลอดภัย<br>สำหรับผู้ใช้แสง | ประวัติการทำแบบทดสอบ                                    |                                  |           |                |                 |
| 🗰 ปฏิทินหลักสูตร                       | รายการลงทะเบียนข้อสอบ                                   |                                  |           |                |                 |
| 🔊 ประวัติการฝึกอบรม                    |                                                         |                                  |           |                |                 |
| 🕿 ทำแบบทดสอบ                           | Show 10 v entries                                       |                                  |           |                | Search:         |
|                                        | ชื่อหลักสูตร                                            | <ul> <li>ชื่อแบบทดสอบ</li> </ul> | สถานะ     | คะแนน          |                 |
| <ul> <li>เวบบอรัด</li> </ul>           | หลักสูตรฝึกอบรมด้านความปลอดภัยสำหรับผู้ใช้<br>บริการแสง | ข้อสอบ.                          | เสร็จสิ้น | ผ่าน (10 / 10) | พิมพ์ใบรับรอง   |
|                                        | Showing 1 to 1 of 1 entries                             |                                  |           |                | Previous 1 Next |

13. หน้าจอจะปรากฏใบรับรองการฝึกอบรม E-certificate และปรากฏชื่อผู้เข้ารับการอบรม หลักสูตรที่เข้ารับการอบรม วันที่ออกใบรับรอง และวันที่ใบรับรองหมดอายุ กรณีที่ ใบรับรองการฝึกอบรมหมดอายุต้องเข้ารับการอบรมใหม่อีกครั้ง โดยให้บันทึกภาพหน้าจอ มาแสดงต้อเจ้าหน้าที่ความปลอดภัยในวันที่เข้าใช้บริการ หรือแสดงต่อพนักงานรักษา ความปลอดภัย กรณีเข้าใช้บริการใวันหยุดราชการ

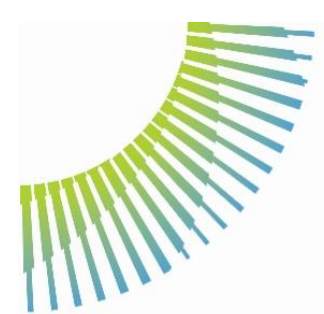

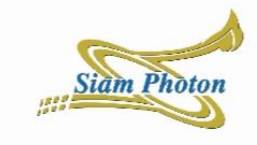

### **CERTIFICATE OF TRAINING**

This certificate is presented to

Has successfully completed the course and has achived the requirement of competence in

#### Safety training for SLRI Visitor

17/03/2024 Certified date 17/03/2025 Expired date

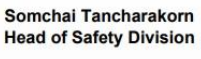

ed by สถาบีเวโต้และพิปไครทรเน (เอษัการอาหม) chrotron Light Research Institute (Public Organizat 1: 2024-03-17720 26-26.394-07.00 son: Signed for Government Used

ศ่วนความปลอดภัย | ขั้นตอนการฝึกอบรมความปลอดภัยออนไลน์

THAI SYNCHROTRON 13